# CAREER ASSESSMENT BATTERY

## **The Medium**

CAB's fast paced, high interest visuals provide a welcome change over tiring, old fashioned print assessments. Our 40-minute live action video and new multimedia CD brings career assessment to life as participants see and hear live action occupational situations while making informed choices. This easy-to-use assessment allows you to assess large and diverse populations in a modern, nondiscriminating format.

## The Message

Validated against the Department of Labor's worker trait groups, this equitybased assessment considers all career related factors:

- 🥚 Work Areas
- Work Activities
- Aptitudes
- Work Situations
- Indoor/Outdoor Factors

NOW

**INCLUDES** 

**COMPLETE** 

OOH ON CD

- Physical Skills
- Work Load
- Education Level
- Math/Language
- Data/People/Things
- Work Environment
- School Subjects

## The Counselor

Career counseling is easy with our flexible software management system. All results may be printed, saved, or edited at any time at your convenience. It is simple and quick to change or update a person's results. CAB correlates to the DOT, the GOE, the OOH, and contains over 1000 occupations in its data base. Jobs are referenced according to educational levels which makes it ideal for use with College Prep and School-To-Work populations. **A new option for Hard To Serve Populations is now included!** 

## **Free Site License**

Assess an unlimited number of students at your site.

© 1999 - PINEY MOUNTAIN PRESS, INC.

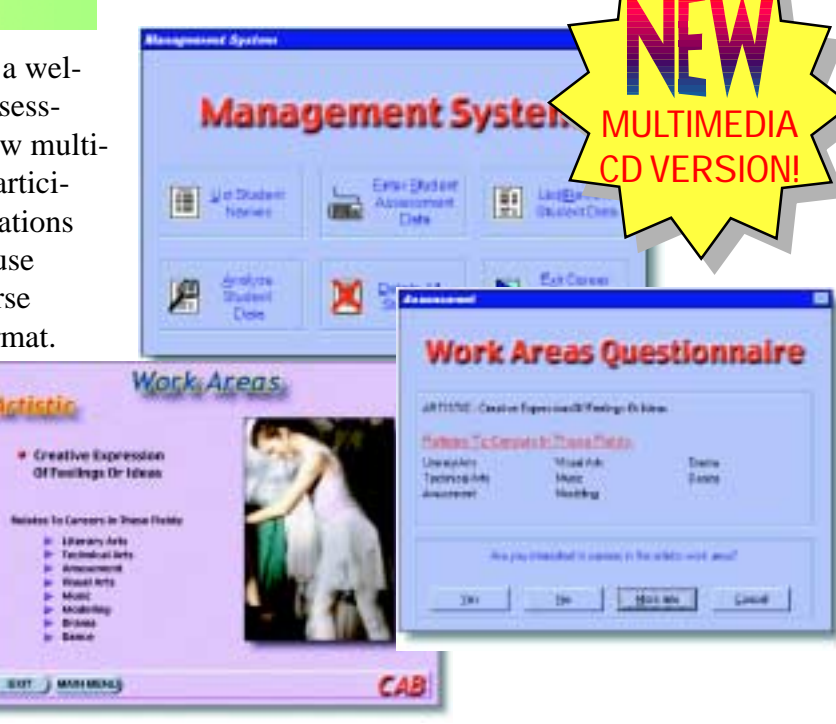

## The Scoring

**Computer Scored** - The assessment may be administered and scored directly on the computer. **Batch Scored** - Group test results are keyed directly into the computer.

Machine Scoring - Results may be tabulated on your card scanner (Scantron 8000 series, Chatsworth, NCS) at \$.50 per card. (IBM only)

**Publisher Scored** - We will score your inventory for you at **\$1.50** per person.

### Career Assessment Battery

### Order Number: CAB

**CONTENTS:** 1 video, 1 disk (MAC/DOS/Windows/CD-ROM), 30 test booklets, 250 worksheets, 1 briefcase, and 1 site licenseA new option for Hard To Serve Populations is now included! (The Mac version allows for computer scoring but cannot be taken on the computer.)

## Multimedia CD

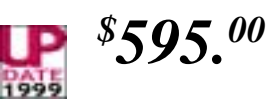

Order Number: CAM

**CONTENTS:** 1 guide, 1 Windows CD-ROM) and 1 site license. A new option for Hard To Serve Populations is now included!

### Additional CD's - \$50.00 Network Version - \$737.5

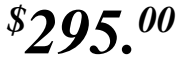

Network Version - \$737.50 (Includes 20 CD's) Internet Version - \$49.95

### DESCRIPTION

Validated against the Department of Labor's Worker Trait Groups, this equity based assessment considers the following career interest factors:

#### INTEREST AREAS

are interested.

EXT MAIN MENT BACK

CAB

CARLER SEAACICTIP

ARTISTIC: Creative expression of feetings or ideas

All jobs can be organized into twelve Work interest

Areas. Study the twelve areas shown below. You

may have more than one Work Area in which you

- SOMMERC: Conducting experiments, doing research, diagnosing and treating diseases of humans and animals, technology.
- A TUPE. Working with plants and allenais usually in an outdoor setting
- PROTECTIVE: Using withoutly to protect people and property. MECHANICAL: Working with tools, machines equipment and vehicles in any of a wide range of activities from faing to designing.
- ISTRIAL: Working in Industries that manufacture goods in large quantities. INTES DETAIL: Working in an office setting where there are clearly defined activities to be ٠ date.
- ٠ WILLING: Selling products, services, or blogs
- SERVICES Providing services to others, assetly or a one-to-one basis IEAAAAATABLEEC Helping others with their problems and needs.
- ï Having the responsibility for planning work, loaching, and managing other people.
- ATT: Performing physical activities or feats in front of an outlience.

Work Interest Areas

### **INTEREST AREAS**

The school subjects you like are important when making career choices. Review the school subjects listed below and decide which subjects you would Hise to work with in a job.

- Language Skills
- . Math
- Science
- Social Studies
- Health & Physical Education
- · Art
- Technology Education
- Family & Consumer Science
- Agriculture:
- W Marketing
- Basiness & Office
- Dechnical & Industrial

### School Subjects

#### INTEREST AREAS

How you adapt to different work situations determines how well you can function on a specific job. Employers need workers whose temperaments match a job's work situations. Review the situations described below. Which situations could you easily adapt to?

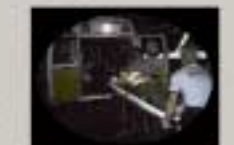

BACK

CAB

BACK

CAB

EDT MAIN NEND

CARLED SEARCH TH

CARLED SEARCH THE

- ting responsibility for the direction, control, or planning of an activity
- Statton involving interpretation of feelings, ideas, or facts in terms of personal viewpoint.
- riving people in their opinions, attitudes, or judgements about ideas or things.
- peneralizations, evaluations, or decisions based on sensory/judamental criteria. Moking generalizations, evaluations, or decisions based on measurable or verificable criteria.
- Beating with people beyond giving and receiving instructions.
- Porturning repetitive work, or performing continuously the same work, according to a set procedure, sequence, or pace.
- re under stress when controlled with emergency, critical, unusual, or dangerous situations: or situations in which working speed and sustained attention are make or break aspects of the job.
- faithing regulring the precise attainment of set ilmits, tolerances, or standards M Performing a variety of duties, often changing
- from one task to another of a different nature EXTE MAIN MENU without less of efficiency or composane.

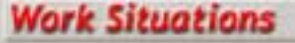

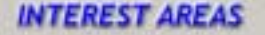

The types of activities you do on a job will determine your level of satisfaction and success.

Review the ten work activities listed below. Picture yourself doing each activity on a regular basis. Decide which activities are appealing to you.

- # Dealing with things and objects
- Communication ideas
- Itaning business contacts with people
- Boing scientific and technical tasks
- Performing routine, concrete, organized activities
- Performing unusual and creative tasks
- Working for the prevamed good of people
- Working with machines and processing
- Leading, planning, and managing others
- Producing things with tools or machines

### Work Activities

INTEREST AREAS The skills and abilities that you have now, or could develop are important lactors in selecting the right conver. These skills and abilities are called applicates.

#### ABILITY is the ability to "catch or?"

- - anderstand instructions, inserv, reason and make judgewents. URBAL ABLETY is the ability to understand what you read and he as well as the shifty to write and present ideas
- .
- NAMENICAL ANELITY is the ability to do mathematical problems such as addition, subtraction, mathylication, division, and other complex problems quickly and accuratory. MAMAL APTITUDE is the ability to losit of flat drawings or pictures, and picture in your road losit they took in three dimension with height, width and depth. NUMA PERCIPTION is the ability to see defail in objects or drawings and to see slight differences in shape
- OF MARRIES.
- PENCEPTICH is the ability to notice and recognize errors in numbers, spotting, and punctuation in Oth written exterials, charts, and tables
- It is the ability to move the eves and hands or Regers ragially and accorderly to golde 4
- elipsish and a position or to not hand or prover tank. TNGCR BEDERITY is the ability to move the fingers quickly and accordingly working with small alignes. NMMAN, BEDERITY is the ability to move the funds savily and akilitativ, and object involves turning and placing motions.
- there is the ability to move the bands and feet together in a controlled or
- such as develop a car, pitaling an adoptance or playing a set of desire. COLOR DESCRIMINATION is the ability to see and recognize similarities and differences in colors, and to select color .
- combinations which go together or do not go together.

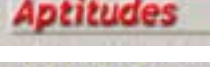

#### INTEREST AREAS

Almost everything you can do can be described as relating to data, people or things. Most jobs require an individual to work to some degree with each of these three areas. However, the level of involvement in each area differs from one job to another. Which levels described below suit you?

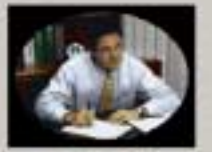

BACK

CAB

EXIT MAIN HEND

CAREER SEARCH TH

EXIT MAIN MENU HACK

CAB

CAREER SEARCH TH

#### Data

FLES - Designing layouts or illustrations, conducting research or evaluating information. RETERALE - Putting it together in order, performing automatic operations, or writing reports. UNITLE - Rewriting from a copy, extering data on forms or in books, or surting information or numbers.

- People CONFLET Connecting and separating with people. ANTIALCE Instruction, supervising, externations or personaling people: such as teaching. ANTIALCE Instruction, supervising, esternations or personaling people: such as teaching. I - Speaking to, serving or herping people, such as giving directions to an assistant, laking food orders is a restaurant, or carrying out directions.
- Things COMPLEX Working with complex and suphisticated equipment or machines in do very debtate or proctilae work, Autotate - briding, operating or narring equipment or machines to do moderately difficult work.

#### Sharts - Feeding, loading, or uninciting EXIT MAIN HEMP BACK ) products from a machine

Data-People-Things CAREER SEARCH TH

CAB

### DESCRIPTION

#### INTEREST AREAS

In order to choose occupations in which you will find the most success and satisfaction, you need to consider your math and language abilities. Review the Math and Language Levels described below. What Levels are you able or willing to master?

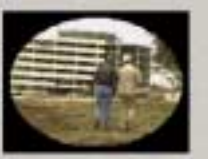

#### MATH

- SETVINENS - Apply knownege of advanced mathematical and statistical technique and integral canadas. Eacher analysis, and probability deterministics.
 - 1000 - Make artificientic calculations involving the term. Include and percentages.

VE - Use artifemetic to add, addrect, multiply, and divide whole numbers.
0-6005 - Perform simple addition and subtraction, reading and copying of figures or counting and

necorebies

#### LANGUAGE

1. (a) 572-5600 - Road, with an edit technical or scientific journals, newspapers, and magazines, prepare and draw up doods, with and contrasts, interview and coarsel classic or pulsees; or prepare and deliver Incluing or uncertain

In proceeding detailing, interview pilo applicants, interview and screen persons for appointments, prosters, write reports using correct gammaw and style, or read and interpret technical manuals. BME - Fill is report. Same, type from rough or corrected Logic, interview people to gather such.

information as ager and an opations copy (whereastion from one record to another, and as a guide for people on toors through heiddings while describing points of interest. Write the names and addresses of nashamers: type the name of products on tags, learn job

station from and instruction or demonstration; or request supplies to writing ERIT MAIN MENU BACK

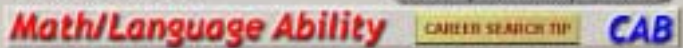

#### INTEREST AREAS

Many jobs require you to continually perform certain physical skills. From the descriptions below locate which skills you would be willing to do on a continuous basis over a long period of time.

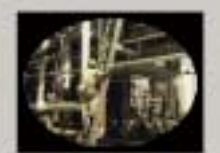

1 - CLIME AND BALANCE: Can you work in a job which requires you to climb and balance yourself; such as ascending or descending ladders, stars, scatfolding, ramps, or poles while maintaining your balance?

2 - \$2009 AND KHEEL: Can you work in a job which requires you to stoop, kneet, crouch, or crawl for long periods of time?

BRANDLE: Can you work in a job which requires you to reach, hold, 3 - REACH AN grasp, turn, pick up or use your hand to feel the size, shape, and temperature of objects?

4 - TALK AND HEAR WELL: Can you work in a job which requires you to talk or listen continuously for long periods of time?

> EXIT MAIN NERU BACK

CARLER STARCH TH

### **Physical Skills** INTEREST AREAS

Review the work environments described below In which conditions would you be willing to work on a regular basis?

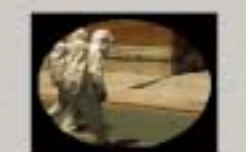

CAB

- On a regular basis would you work in a very cold place, such as a cold storage room?
- Would you work in a very hot place, such as close to a hot stove or furnace on a reputer basis7
- Would you work in a wet and humid place, such as a Greenhouse?
- Would you work in a place with loud noise or vibrations, such as one with loud machinery?
- Woold you work in a hazardous or dangerous situation, such as fighting fires, or demolishing a building?
- On a regular basis would you work in a place where you were exposed to fumes. odors, or dast, such as working in a welding shop or in a chemical plant?

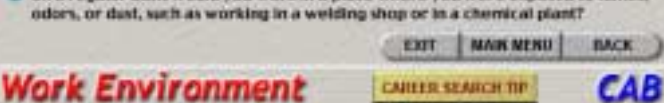

#### **INTEREST AREAS**

Different jobs require different levels of strength and endurance. Study the levels listed below and decide which level you would be willing to do on a regular basic.

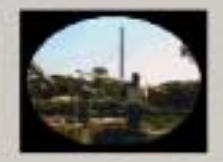

- 1 Sedestary Workers at this level generally sit and lift up to 10 pounds and carry objects up to 2 pounds.
- 2 Light Work If you do light work, you may lift up to 20 pounds and carry objects up to 10 pounds.
- 3 Medium Work If you do medium work, you may lift up to 50 pounds and carry objects up to 25 pounds.
- 4 Heavy Work Workers at this level lift up to 100 pounds and carry objects up to 50 pounds.
- 5 Very Heavy Work If you do very heavy work, you may lift up to 100 pounds and carry objects to 70 pounds.

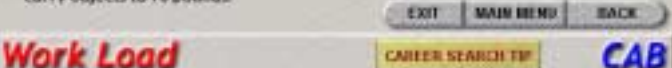

### INTEREST AREAS

Many people have a preference for work that is either indoors or outdoors. Think about which of the settings described below sait you.

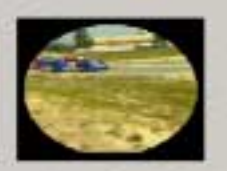

1 - POIDE - I would prefer to spend most of my work time indoors and protected from the weather.

2 - OUTSIDE - I would prefer to work most of the time outdoors and exposed to the weather.

- BOTH INSIDE AND OUTSIDE - I would prefer a job in which I am inside 50% of the time and outside 50% of the time

4 - NO STRONG PREFERENCE - 1 really have no preference if I work inside or minicie.

### Indoor/Outdoor

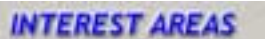

Education Level

Different occupations require different amounts of education and training. Review the options listed below. What is the longest period of time you are willing to spend on training and education after you leave high school?

EXIT MAIN HEND

EXIT MAIN HEND

CARLER SEARCH TH

CAREER SEARCH TH

BACK )

CAB

Short demonstration time only Beyond short demonstration, up to 30 days Øver 30 days, up to 3 months Over 3 months, up to 6 months. Over 6 months, up to 1 year Over 1 year, up to 2 years Diver 2 years, up to 4 years Dver 4 years, up to 10 years B Over 10 years

EACK

CAB

### THE MULTIMEDIA CD

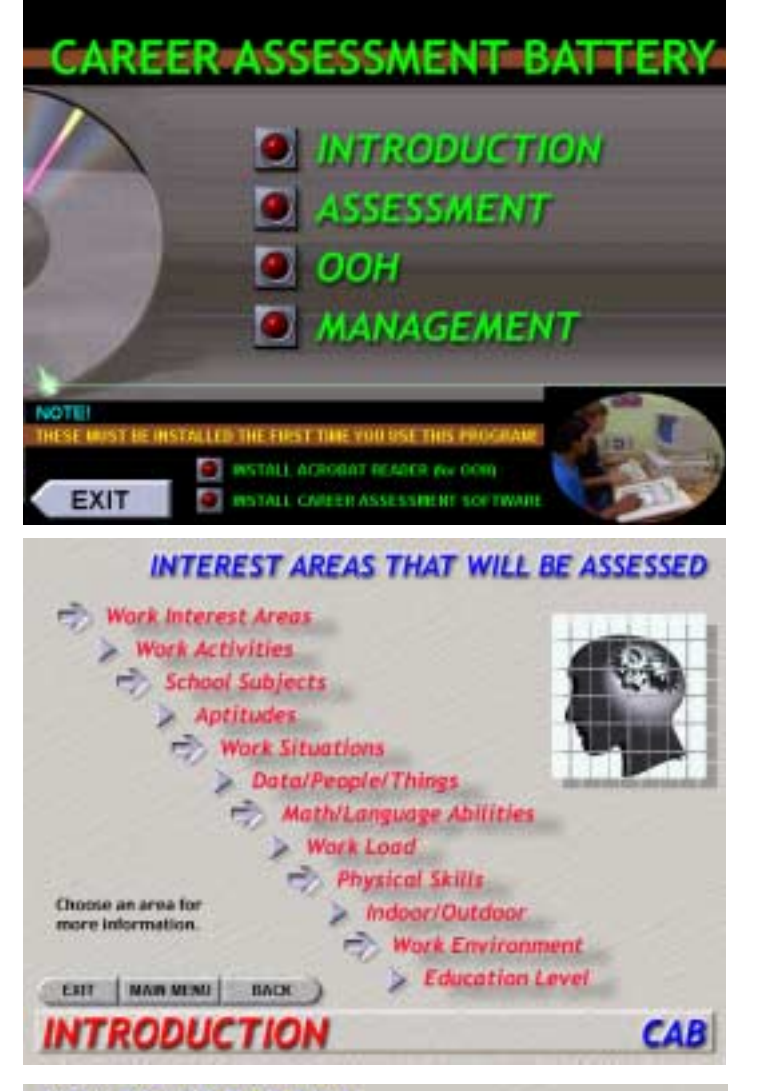

### HOW TO USE THE OOH

оон

Click on the "DOM-CD" icon below to start the application. The file WELCOME PDF and search index (if available) will load automatically.

To navigate through the OOH documents use the SEARCH feature.

A search may be initiated at any time while in the software application by clicking on the search icon on the toolbar Books like a pair of binoculars in front of a sheet. of paper). This will open the ACROBAT SEARCH panel. Enclose phrases in quotes, i.e. Table 1-1".

After a search is initiated, a QUERY RESULTS box will be displayed showing the names of all of the documents that contain the searched word or phrase. Highlight the document to be retrieved and click on VIEW. The selected document will be opened.

Additional Acrobat Reader 3.0 software features are explained in the WELCOME PDF file and in the On-Line Help Guide.

### WELCOME TO THE CAREER ASSESSMENT BATTERY

The Career Assessment Battery will help you determine some of your interests, etilities and needs as they relate to jobs. This is not a test, but an inventory to help you find out more about yourself and how your choices relate to different careers. You should make your choices as honesity as possible so the results reflect your interests and how you feel about your abilities.

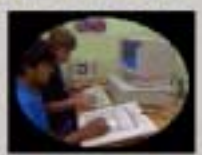

As you work through the Career Assessment Battery

Activities, keep in mind that your choices will be analyzed by a computer program. Your response to certain statements will greatly affect the type and level of occusations that the computer program will generate.

If you are primarily intervisted in college level jobs, you must rate yourself as above average or higher on the following activities. Math and Language Ablitties: Aptitudes; Bata, People and/or things.

Also note that if you say you want occupations which allow you to work both inside and outside, the number of jobs in your report will be greatly reduced. Most jobs are primarily inside or outside, but not both.

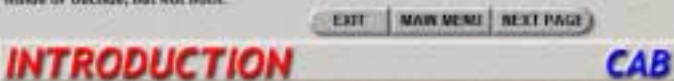

## INTEREST AREAS

All jobs can be organized into twelve Work interest Areas. Study the twelve areas shown below. You may have more than one Work Area in which you are interested.

- ARTISTIC: Creative expression of leatings or ideas
- SCIENTIFIC: Conducting experiments, doing research, diagnosing and treating diseases of humans and animum sectors. Berrandshage.
- BE: Working with plants and animals assaily in an autopor setting
- PROTECTIVE: Easing withoutly to probect people and property. INECOMMERSE: Working with tools, machines equipment and vehicles in any of a wide range of
- activities from theing to designing. INSURING: Working is industries that manufacture goods in large quantities. INSURING SETAL: Working in an office setting where there are clearly defined activities to be
- . dase.
- Selling products, services, or ideas

Work Interest Areas

- SERVICE's Providing services to others, usually on a one-to-one basis PLAAMERETAR Briptog others with their problems and needs.
- 5 1 Publish (NT: Noving the responsibility for planning work, teaching, and
- monoping other people. .
- Performing physical activities or feats in front of an audience. EXIT MAIN HEND HACK

CARLER SEARCH TH

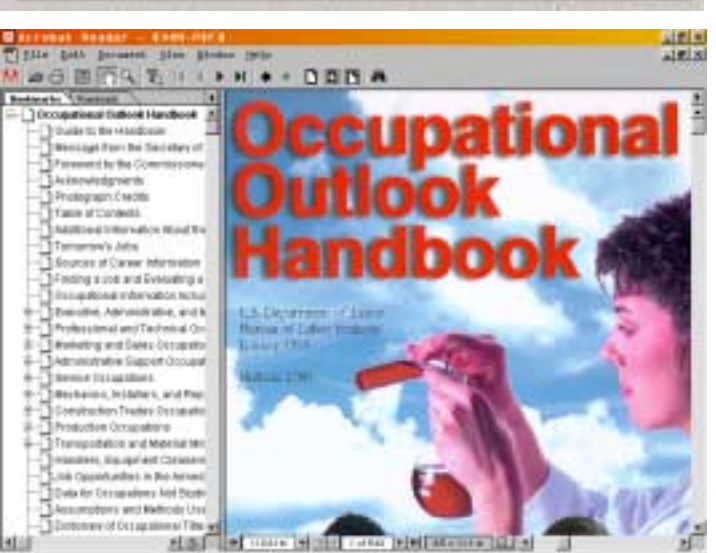

EXIT MAIN MENU)

CAB

CAB

### THE VIDEO

Each participant is provided with a reproducible assessment booklet. This reproducible booklet contains career situations from which the participant will make selections based on interests, needs and abilities.

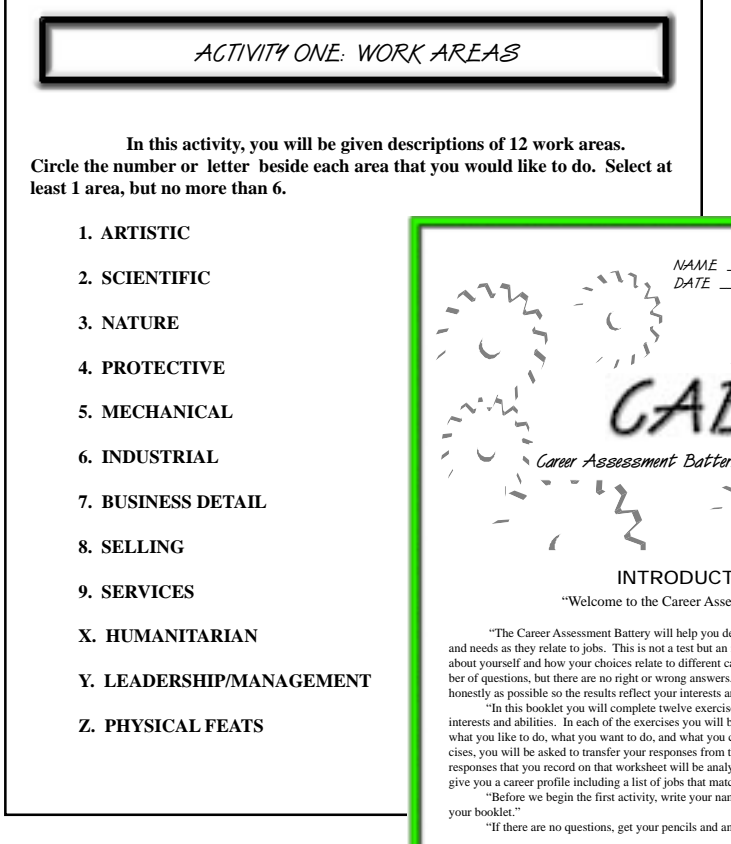

A video is used to explain what the participant should do, then presents real work situations and narration correlated to the assessment booklet. The participant does not need to read all of the information in the booklet. They

simply circle the number beside the situation they prefer.

All responses are transferred by the participant to a worksheet or our optical scan sheet. This information is analyzed by our computerized group processing software program. All results are saved and may be printed at your convenience. (See Computer Assessment on page 6 for a description of our group processing software program.)

| I. ARTISTIC                 |                      |                                                                                                    |                                                                    | <b> </b>                                                                               | 1                                                                                                    |                                                                                                    |
|-----------------------------|----------------------|----------------------------------------------------------------------------------------------------|--------------------------------------------------------------------|----------------------------------------------------------------------------------------|----------------------------------------------------------------------------------------------------|----------------------------------------------------------------------------------------------------|
| 2. SCIENTIFIC               |                      | NAME                                                                                                    |                                                                    | <u> </u>                                                                               | beside the situa                                                                                                    | ition they                                                                                                    |
| 3. NATURE                   | 2                    | 5 63                                                                                                    | _                                                                  | -115                                                                                   | prefer.                                                                                                    |                                                                                                    |
| 4. PROTECTIVE               | 1                    |                                                                                                    | 12,                                                                | 501                                                                                    |                                                                                                    |                                                                                                    |
| 5. MECHANICAL               | ~                    | - CAB                                                                                                    |                                                                    | mi                                                                                     |                                                                                                    |                                                                                                    |
| 6. INDUSTRIAL               | Ē                    | Career Assessment Battery To                                                                                                    | est Booklet                                                        |                                                                                        |                                                                                                    |                                                                                                    |
| 7. BUSINESS DETAIL          | ĺ.                   | 2                                                                                                    | 12                                                                 |                                                                                        |                                                                                                    |                                                                                                    |
| 8. SELLING                  |                      | -                                                                                                    | 2                                                                  | ,117,                                                                                  |                                                                                                    |                                                                                                    |
| 9. SERVICES                 |                      | INTRODUCTIO<br>"Welcome to the Career Assessme                                                                                                    | N<br>ent Battery"                                                  |                                                                                        |                                                                                                    |                                                                                                    |
| X. HUMANITARIAN             | and                  | "The Career Assessment Battery will help you determ<br>needs as they relate to jobs. This is not a test but an inven                                                                                                    | ine some of your in<br>tory to help you fin                        | nterest, abilities                                                                     |                                                                                                    |                                                                                                    |
| Y. LEADERSHIP/MANAGEMENT    | abou<br>ber<br>hon   | ut yourself and how your choices relate to different careers<br>of questions, but there are no right or wrong answers. You<br>estly as possible so the results reflect your interests and ho                                                                                                    | s. You are going to<br>should answer all<br>wy you feel about you  | answer a num-<br>the questions as<br>our abilities."                                   |                                                                                                    |                                                                                                    |
| Z. PHYSICAL FEATS           | inter<br>wha         | "In this booklet you will complete twelve exercises de-<br>rests and abilities. In each of the exercises you will be ask<br>at you like to do, what you want to do, and what you can do                                                                                                    | signed to determine<br>ted to make decision<br>o. After completing | e your career<br>ns concerning<br>g all the exer-                                      |                                                                                                    |                                                                                                    |
|                             | cise<br>resp<br>give | s, you will be asked to transfer your responses from this w<br>sonses that you record on that worksheet will be analyzed be<br>you a career profile including a list of jobs that match you                                                                                                    | orkbook to the wor<br>by a computer. The<br>ur interests and abil  | rksheet. The<br>e computer will<br>lities."                                            |                                                                                                    |                                                                                                    |
|                             | you                  | "Before we begin the first activity, write your name an<br>r booklet."<br>"If there are no questions, get your pencils and answer                                                                                                    | d date in the spaces                                               | s on the front of                                                                      |                                                                                                    |                                                                                                    |
|                             |                      |                                                                                                    | 175                                                                | First Name                                                                             | (Please Last Name                                                                                                    | e Print)//<br>Date                                                                                                    |
|                             |                      |                                                                                                    | Piney May                                                          |                                                                                        | CAREER ASSESSMENT BATTER<br>WORKSHEET                                                                                                    | ۱¥                                                                                                    |
| , i                         | <u> </u>             |                                                                                                    | 1 11/14 70 104                                                     | Use the Career As<br>carefully. Some a<br>activities require and<br>line with more and | sessment Battery Booklet to fill in the blank spaces provid<br>ctivities require that you fill the whole line. Be sure these<br>at least one or two answers. You are allowed one answer p<br>swers than can be placed in the space(s) provided. Be sur | ed below. Follow the directions<br>are filled in completely. Some<br>per space on a line. Do NOT fill any<br>e you have done this correctly. If |
|                             |                      |                                                                                                    |                                                                    | you make any err                                                                       | ors on your worksheet, the computer will not be able to an<br>2-Look over your selections and choose at least one area,                                                                                                    | alyze your career interests.                                                                                                    |
|                             |                      |                                                                                                    |                                                                    | 2. WORK ACTIV                                                                          | THE right.                                                                                                    |                                                                                                    |
| l responses are transferred | d                    |                                                                                                    |                                                                    | to enter on y<br>the spaces to<br>3. SCHOOL SUB                                        | our worksheet. Enter the numbers or letters you circle in<br>> the right.                                                                                                    |                                                                                                    |
| the participant to a work-  | -                    | CAB<br>Career Assessment Battery                                                                                                    | FI                                                                 | enter all twe<br>4. <u>APTITUDES-Y</u><br>provided on y                                | ve subjects if you like them all!<br>'ou must place all eleven aptitude ratings in the space                                                                                                    | 1 2 3 4 5 6 7 8 9 10 11 1                                                                                                    |
| eet or our optical scan     |                      | Refer to the numbers and/or letters circled in your Career<br>Assessment Battery Booklet to fill in the corresponding spaces<br>listed on the right side of this form. Follow the directions carefully                                                                                                    |                                                                    | rating (I, 2, 3<br>space. Now<br>Continue unt                                          | (or 4) you gave yourself on General Learning. Indee the<br>place your rating for Verbal Aptitude in the second space.<br>Il you have recorded all your ratings for the eleven apti-                                                                    | 1 2 3 4 5 6 7 8 9 10 11                                                                                                    |
| eet. This information is    |                      | for each of the 12 activities. All of the activities require at least<br>one or two answers. If you make any mistakes, the computer<br>will not be able to correctly analyze your career preferences.                                                                                                    |                                                                    | 5. <u>WORK SITUA</u><br>to enter in th                                                 | re to fill each space with a rating.<br><u>TIONS</u> -Select at least one situation, but no more than five<br>re spaces to the right.                                                                                                    |                                                                                                    |
| alyzed by our computer-     |                      |                                                                                                    |                                                                    | <ol> <li><u>DATA/PEOPL</u><br/>first space.</li> <li>and finally you</li> </ol>        | <u>E/THINGS</u> -Fill in your rating (1, 2, or 3) for "Data" in the<br>Then fill in your rating for "People," in the second space<br>pur rating for "Things." You must fill all three spaces                                                           |                                                                                                    |
| ed group processing soft-   |                      | Use a No. 2 penol only.<br>Erase clearly any answer you wish to change.<br>Make no stray marks.<br>Correct Mark Incorrect Marks                                                                                                    |                                                                    | 7. <u>MATHEMATIC</u><br>ematical Abil                                                  | S AND LANGUAGE ABILITY-Enter your rating for Math-<br>ity in the first space. Enter your rating for Language                                                                                                    |                                                                                                    |
| are program. All results    |                      | 1 WORK AREAS: Choose at least 1 area but no more than 6 areas                                                                                                    |                                                                    | 8. <u>WORK LOAD</u><br>to the right.                                                   | Enter your choice (1, 2, 3, 4, or 5) in the space provided                                                                                                    |                                                                                                    |
| e saved and may be          |                      | WORK ACTIVITIES: Choose at least 2 areas but no more than 5 areas     SCHOOL SUBJECTS: Choose at least 1 area. You may choose up to 12 are     A APTITUDE 1 / GENERAL LEARNING ABILITY: Choose 1, 2, 3 or 4     APTITUDE 2 / VURERIAL ABILITY: Choose 1, 2, 3, or 4     APTITUDE 2 / VURERICAL ABILITY: Choose 1, 2, 3, or 4 |                                                                    | <ol> <li><u>PHYSICAL SK</u><br/>AND BALANO<br/>to the secon</li> </ol>                 | <u>ILLS</u> -Enter your response (1 or 2) to the first item (CLIMB<br><u>E</u> ) in the first space. Next enter your response (1 or 2)<br>d item (STOOP AND KNEEL) in the second space. Con-                                                           | 1 2 3 4 5                                                                                                    |
| inted at your convenience   |                      | 4         APTITUDE 4 / SPATIAL: Choose 1, 2, 3 or 4           4         APTITUDE 5 / FORM PERCEPTION: Choose 1, 2, 3, or 4           4         APTITUDE 6 / CLERICAL PERCEPTION: Choose 1, 2, 3, or 4           4         APTITUDE 7 / MOTOR COORDINATION: Choose 1, 2, 3, or 4                                              |                                                                    | tinue until yo<br>10. <u>INDOOR/OUT</u><br>must fill this                              | u have recorded your answers for all five skills.<br><u>DOOR</u> -Enter your choice for this area (1, 2, 3 or 4). You<br>space.                                                                                                    |                                                                                                    |
| ee Computer Assessment      |                      | APTITUDE 9 / MANUAL DEXTERTIT: Closes 1, 2, 3, or 4     APTITUDE 10/EVEHAND/FOOT COORDINATION: Choose 1, 2, 3, or 4     APTITUDE 10/EVEHAND/FOOT COORDINATION: Choose 1, 2, 3, or 4     APTITUDE 11/COLOR DISCRIMINATION: Choose 1, 2, 3, or 4     WORK SITUATIONS: Choose at least 1 area but no more than 5 areas          |                                                                    | 11. WORK ENVIR<br>in the first sp<br>second space                                      | <u>DNMENT</u> -Place your choice to the first question (1 or 2)<br>ace. Place your choice to the second question in the<br>Continue until you have entered choices for all 6                                                                           |                                                                                                    |
| page 6 for a description    |                      | 6 DATA: Choose 1, 2, or 3<br>6 PEOPLE: Choose 1, 2, or 3<br>6 THINGS: Choose 1, 2, or 3<br>7 MATH ABILITY: Choose 1, 2, 3, or 4<br>7 LANGLAGE ABILITY: Choose 1, 2, 3, or 4                                                                                                    |                                                                    | spaces.<br>12. EDUCATION I                                                             | EVEL-Enter the choice you circled for education and                                                                                                    |                                                                                                    |
| our group processing        |                      | WORK LOAD: Choose 1, 2, 3, 4, or 5     PHYSICAL SKILL / CLIME AND BALANCE: Choose 1 or 2     PHYSICAL SKILL / STOOP AND KNEEL: Choose 1 or 2     PHYSICAL SKILL / REACH AND HANDLE: Choose 1 or 2                                                                                                    |                                                                    | u anning.                                                                              |                                                                                                    |                                                                                                    |
| ftware program.)            |                      | PHYSICAL SKILL / TALK & HEAR WELL: Choose 1 or 2     PHYSICAL SKILL / SEE WELL: Choose 1 or 2     INDOOR / OUTDOOR: Choose 1 or 2     WORK ENVIRONMENT / COLD: Choose 1 or 2     WORK ENVIRONMENT / COLD: Choose 1 or 2                                                                                                    |                                                                    |                                                                                        |                                                                                                    |                                                                                                    |
|                             |                      | WORK ENVIRONMENT / FUNCTION BODDING Choose 1 or 2     WORK ENVIRONMENT / LOUD AND NDISY: Choose 1 or 2     WORK ENVIRONMENT / LOUD AND NDISY: Choose 1 or 2     WORK ENVIRONMENT / FUNES, DODORS OR DUSY: Choose 1 or 2                                                                                                    |                                                                    |                                                                                        |                                                                                                    |                                                                                                    |
|                             | 1                    |                                                                                                    |                                                                    | R F R R<br>CP02-006 Protectiv U.S.A. (CLVP)                                            | J                                                                                                    | -                                                                                                    |
| U 1999 - PINEY WOUN         | IIA                  | IN PRESS, INC.                                                                                                    |                                                                    |                                                                                        |                                                                                                    | -5                                                                                                    |

### COMPUTER ASSESSMENT

The software version contains two programs: one for the person taking the inventory; and one for the counselor or teacher. When an individual takes the survey directly on the computer, all results are analyzed, saved and printed. The counselor/teacher program allows access to all records and can only be opened with a password. The software is available for stand-alone computers and network labs.

Select "Student Assessment" to take the inventory on the computer, or select "Management System" to enter/ edit participant data and print reports.

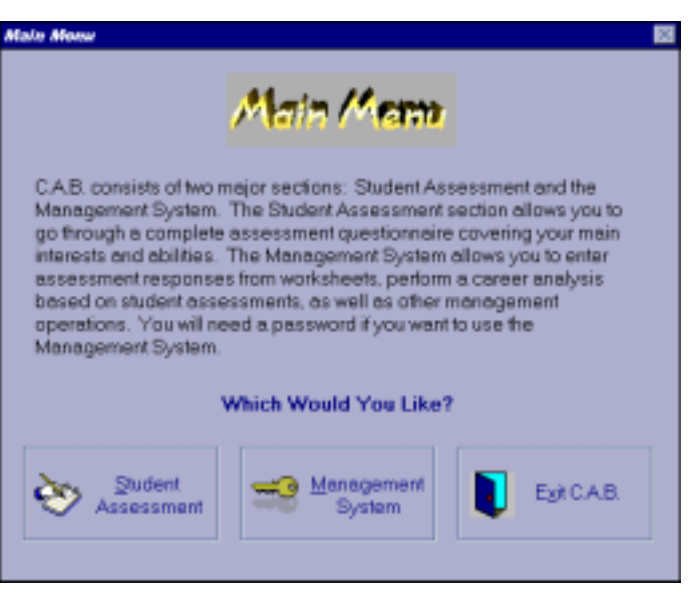

| Management System          |                                     | 83                                   |
|----------------------------|-------------------------------------|--------------------------------------|
| Ma                         | ngamant Sy                          | than,                                |
| List Student<br>Names      | Enter Student<br>Assessment<br>Dete | List/Beview<br>Student Data          |
| Analyze<br>Student<br>Doto | Delete All<br>Students              | Exit Career<br>Assessment<br>Battery |

Select **"Management System"** in the main menu, then type in your password. This screen will appear.

- The "List Student Names" option allows you to generate a complete or partial listing of students' names currently stored in the data base.
- The "Enter Student Assessment Data" option allows you to add new student profiles to the data base, edit existing student information, and delete individual student profiles from the data base.
- With the "List/Review Student Data" option, you can generate a complete or partial listing of students' profile information for review.
- The "Analyze Student Data" option will analyze all or selected students' data profiles and print a summary of the analysis to your printer. Also includes a new option for Hard To Serve Populations!
- The "Delete All Students" option allows collective deletion of ALL student profiles stored in the data file.

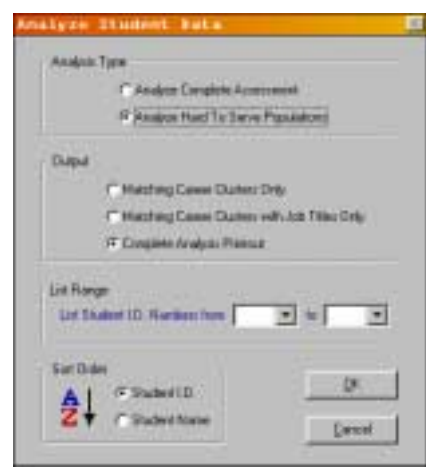

### COMPUTER ASSESSMENT

The following screens are only a small sampling of the activities and questionnaires from the 12 areas used to complete this assessment.

| NA A VOIDAIT                                                                                                    | Assessment                                                                                                    |
|----------------------------------------------------------------------------------------------------|----------------------------------------------------------------------------------------------------|
| Work Areas Onechanadire                                                                                                    | Work Activities Questionade                                                                                                    |
| RTISTIC - Creative Expression Of Feelings Or Ideas.<br>Itala <u>tes To Correers In These Fields;</u><br>iteraty Arts Visual Arts Drama<br>echnical Arts Music Dance<br>musement Modeling                                                                                                    | Picture Yoursell Doing This Activity:<br>1 · Deal With Things And Objects:<br>Doing physical work-Using tools, machines, or vehicles. Lifting, pulling, or pushin<br>Doing more difficult tasks like adjusting or controlling. Using knowledge and<br>Reasoning Skills To Make Decisions.<br>Would you like to do this activity on a regular basis?                                                                                                    |
| Are you interested in careers in the artistic work area?                                                                                                    | Yes No Qancel                                                                                                    |
|                                                                                                    |                                                                                                    |
|                                                                                                    | Student Assessment                                                                                                    |
| ont Assessment<br>School Subjects Questionneire                                                                                                    | Student Assessment                                                                                                    |
| Subject Aver Language/English                                                                                                    | Student Assessment     Student Assessment     Second State Contract Contract Contrect Contract Contract Contract Contract Co     |
| ent Assessment<br>Subject Assessment<br>Subject Assessment<br>Examples Of Courses In This Subject Areas<br>Language Skills Literature<br>Foreign Language Speech<br>Composition                                                                                                    | Student Assessment  Student Assessment  Stude |
| And Annual State State S | Student Assessment  Student Assessment  Stude |
| And Assessment<br>Subject Area: Language/English<br>Examples Of Courses In This Subject Area:<br>Language Skills Literature<br>Foreign Language Speech<br>Composition                                                                                                    | Student Assessment  Student Assessment  Stude |

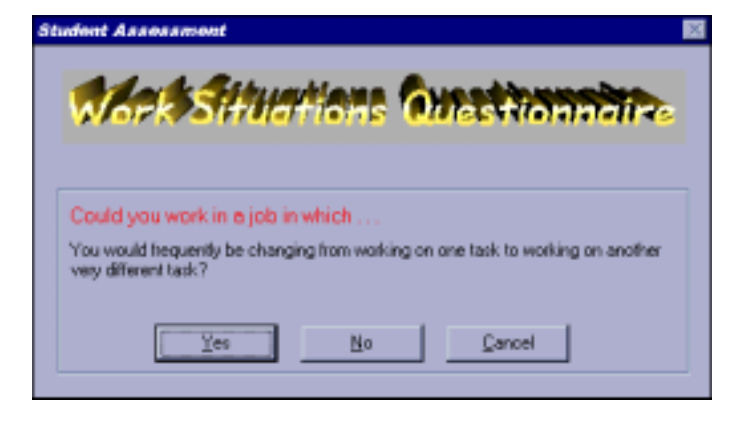

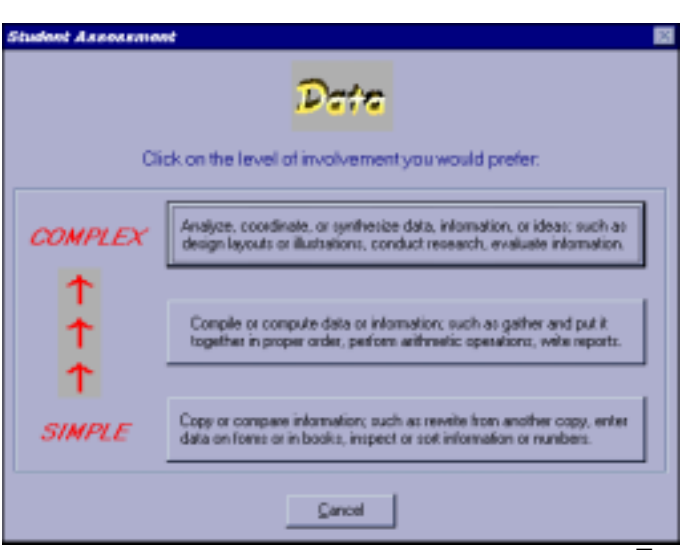

© 1999 - PINEY MOUNTAIN PRESS, INC.

### COMPUTER ASSESSMENT

| Student Assessment                                               | Student Assessment                                                                                                    |
|------------------------------------------------------------------|----------------------------------------------------------------------------------------------------|
| Math/Language Questionnaire                                      | Education and Training Quastionnaire                                                                                               |
| How do you rate yourself in mathematics?                         | Telect the longest period of training and education just counting grades<br>activate the longest period of the setting to complete |
|                                                                  | End Demonstration Taxe Drip                                                                                                    |
| QUTSTANDING-I feel I have outstanding ability in this area.      | Report/Demonstration, Up To 30 Days                                                                                                |
| GDDD - I feel I are very good in this area; Not great, but good. | Over 30 Dept. Up To 3 Months                                                                                                    |
| AVERAGE - I feel I am about average in this area.                | Over 2 Martin, Up To 6 Moville                                                                                                    |
| NOT S0 GOOD - I feel this is an area in which I have difficulty. | Over EMonths, Up To 1 Year                                                                                                    |
|                                                                  | Even 1 Year, Up To 2 Years                                                                                                    |
| Court 1                                                          | Over 2 Years. Up To 4 Years                                                                                                    |
| Lancei                                                           | Over 4 Years. Up To 10 Years                                                                                                    |
|                                                                  | Dest 10 Years                                                                                                    |
|                                                                  |                                                                                                    |

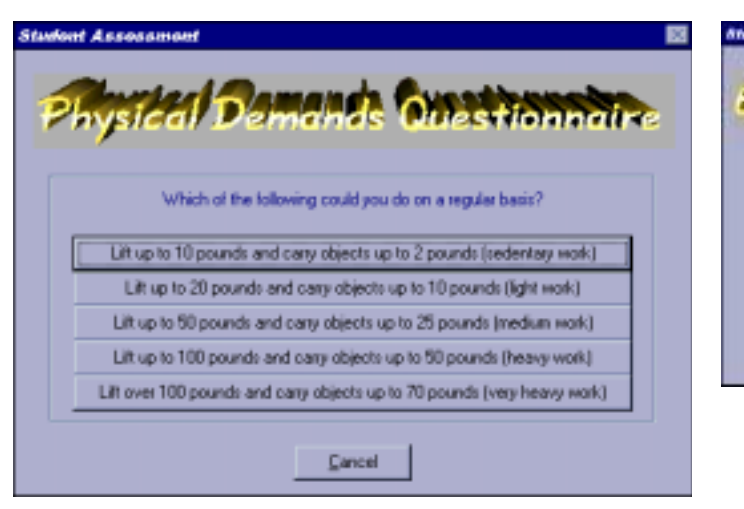

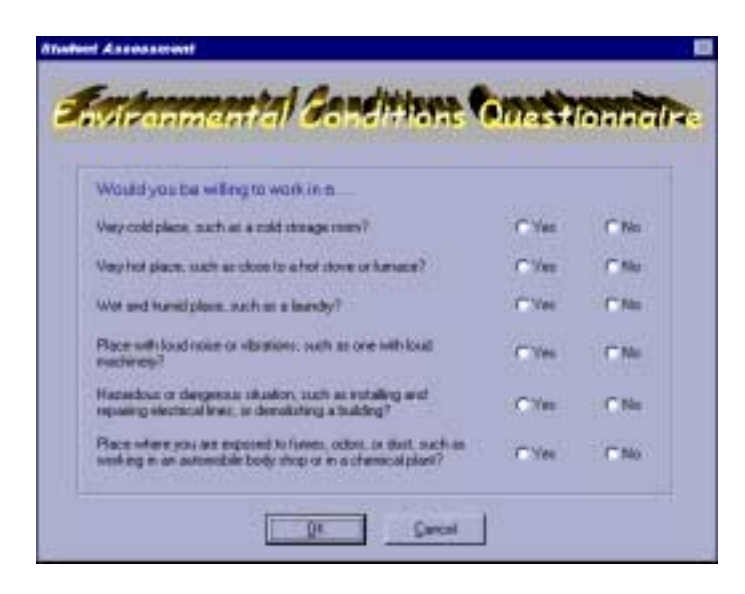

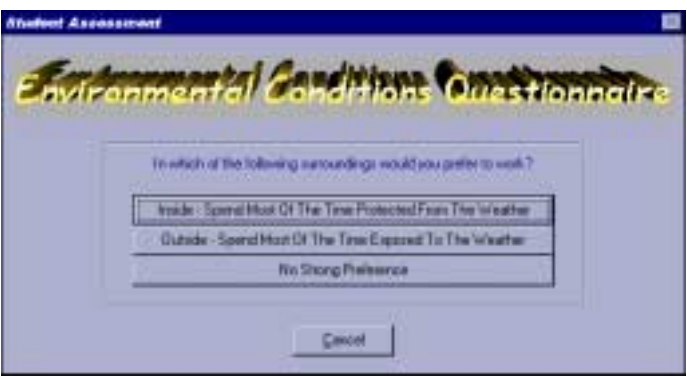

Corcel

### THE REPORTS

| Date 10/22/1999 Career Assessment Battery                                                                                                    | Page 1                                                  |
|----------------------------------------------------------------------------------------------------|---------------------------------------------------------|
| Student Name: Johnny Future S                                                                                                    | itudent I.D. #1                                         |
|                                                                                                    |                                                         |
| The data listed below shows your preferred interest and ability check the following data against your worksheet for any errors:                                                                                                    | levels. Please                                          |
| C. Work Areas: Artistic(1), Scientific(2), Nature(3), Humanit<br>D. Work Activities: Develop Business Relationships(3), Do Sci<br>Technical Tasks(4), Do Unusual And Creati<br>Lead, Plan, And Manage Others' Work(9)<br>E. School Subjects: Language/english(1), Science(3), Art(6),<br>F. Aptitudes: General Learning Ability - Outstanding(1)<br>Numerical Aptitude-Good(2)<br>Spatial Aptitude-Good(2)<br>Form Perception-Outstanding(1)<br>Clerical Perception-Average(3)<br>Motor Coordination-Good(2)<br>Finger Dexterity-Good(2)<br>Manual Dexterity-Good(2)<br>Eye/hand/foot Coordination-Good(2)<br>Eye/hand/foot Coordination-Good(2)<br>Eye/hand/foot Coordination-Good(2)<br>Eye/hand/foot Coordination-Good(2)<br>Eye/hand/foot Coordination-Good(2) | arian(X)<br>entific And<br>Ve Tasks(6),<br>Marketing(X) |
| G. Work Situations: Plan And Direct Entire Activities(3), Inf<br>Opinions And Attitudes(5)                                                                                                    | luence                                                  |
| H. Data-People-Things: Data-Complex Level Preferred(1), Peopl<br>Level Preferred(2), Things-Moderate Le<br>Preferred(2)                                                                                                    | e-Moderate<br>vel                                       |
| I. Math & Language Ability: Mathematics-Good(2), Language-Out                                                                                                    | standing(1)                                             |
| K. Physical Ability: Climb/balance(1), Stoop/kneel(2), Reach/                                                                                                    | handle(3),                                              |
| Talk/hear Well(4), See Well(5)                                                                                                    |                                                         |
| L. Indoor/Uutdoor Inside(1)<br>M. Work Environment: Cold Temperatures(1), Hot Temperatures(2<br>Situations(5), Places With Fumes And Odo                                                                                                    | ), Hazardous<br>rs(6)                                   |

N. Education and Training: Over 4 Years, Up To 10 Years(8)

Section I below provides a list of occupational clusters which match your indicated career interests and abilities. If no career clusters match your selections, you may have been inconsistent with your answers. Consult your counselor about changing your answers and generating a new report. Section II lists specific occupations matching these preferences. It is possible to have a cluster area listed in Section I for which there are no specific occupations listed in Section II. If this is the case, it means that further analysis of the cluster determined that no specific occupations in the cluster related to your interests.

You may find that you have been inconsistent or unrealistic with your answers, or that you have underestimated yourself. If so, redo the workbook exercises and ask your counselor to generate a new report.

| Date 10/22/1999                     |            | Page 3          |
|-------------------------------------|------------|-----------------|
| Career Assessme                     | nt Battery |                 |
| Student Name: Johnny Future         |            | Student I.D. #1 |
|                                     |            |                 |
|                                     |            | Education       |
| Occupation                          | DOT #      | Level           |
| VOCATIONAL-REHABILITATION COUNSELOR | 045107042  | SAME            |
| MEDICAL PHYSICIST                   | 079021014  | SAME            |
| CLERGY MEMBER                       | 120007010  | SAME            |
| DIRECTOR OF RELIGIOUS ACTIVITIES    | 129107018  | SAME            |
| COPY WRITER                         | 131067014  | LESS            |
| EDITORIAL WRITER                    | 131067022  | SAME            |
| WRITER, PROSE/FICTION/NONFICTION    | 131067046  | SAME            |
| SCREEN WRITER                       | 131067050  | LESS            |
| CONTINUITY DIRECTOR, BROADCAST      | 132037010  | SAME            |
| EDITOR, PUBLICATIONS                | 132037022  | SAME            |
| BOOK EDITOR                         | 132067014  | SAME            |
| DEAF INTERPRETER                    | 137267014  | MUCH LESS       |
| RECREATIONAL PROGRAM DIRECTOR       | 139167010  | SAME            |
| DRAMA TEACHER                       | 150027014  | LESS            |
| ACTOR/ACTRESS                       | 150047010  | LESS            |
| CHOREOGRAPHER                       | 151027010  | SAME            |
| DANCE INSTRUCTOR                    | 151027014  | LESS            |
| DANCER                              | 151047010  | LESS            |
| MUSIC TEACHER                       | 152021010  | LESS            |
| CHORAL DIRECTOR                     | 152047010  | SAME            |
| SINGER                              | 152047022  | SAME            |
| COPYIST                             | 152267010  | LESS            |
| PROMPTER                            | 152367010  | LESS            |
| MAGICIAN                            | 159041010  | LESS            |
| CLOWN                               | 159047010  | LESS            |
| COMEDIAN                            | 159047014  | MUCH LESS       |
| MIME                                | 159047022  | LESS            |
| DIRECTOR, MOTION PICTURE            | 159067010  | SAME            |
| DIRECTOR, TELEVISION                | 159067014  | SAME            |
| PRODUCER, TV & BROADCASTING         | 159117010  | SAME            |
| ANNOUNCER, BROADCASTING             | 159147010  | LESS            |
| DISC JOCKEY                         | 159147014  | MUCH LESS       |
| DIRECTOR, RADIO                     | 159167014  | LESS            |
| DIRECTOR OF PLACEMENT, EDUCATION    | 166167014  | SAME            |
| PRODUCER, MOTION PICTURE            | 187167174  | SAME            |
| CASEWORKER                          | 195107010  | LESS            |
| CASE AIDE, SOCIAL SERVICE           | 195367010  | MUCH LESS       |
|                                     |            |                 |
|                                     |            |                 |

#### Section II - Instructions

The above list contains occupations related to your interests. To the right of each occupation is listed the DOT number associated with that occupation.

Using the DOT number, look up each occupation in the "Dictionary of Occupational Titles" (DOT). The DOT provides a description of specific tasks performed in an occupation.

The last column, "EDUCATION LEVEL" indicates whether The occupation 's required education and training is the "same", "less" than, or "much less" than you specified.

#### Date 10/22/1999

Student Name: Johnny Future

| Page | 2 |
|------|---|
| 1090 | - |

#### **Career Assessment Battery**

Student I.D. #1

#### Section I - Career Clusters Relating To Your Assessment

|                        |        | <     | Rating Sc | ale>       |
|------------------------|--------|-------|-----------|------------|
|                        | Page # | Looks | Looks     | Not        |
| Cluster Name           | In GOE | Great | Good      | Interested |
| LITERARY ARTS          | 96     |       |           |            |
| PERFORMING ARTS: DRAMA | 103    |       |           |            |
| PERFORMING ARTS: MUSIC | 106    |       |           | _          |
| PERFORMING ARTS: DANCE | 109    |       |           |            |
| PHYSICAL SCIENCES      | 122    |       |           |            |
| LIFE SCIENCES          | 125    |       | l         |            |
| MEDICAL SCIENCES       | 128    |       | l         |            |
| SOCIAL SERVICES        | 416    |       | l         |            |

#### Section I - Instructions

Based on your workbook answers, the analysis has identified the list of career clusters that appears above. These clusters relate to your interests and abilities. On the right-hand side of each cluster, is "PAGE # IN GOE". The "Guide For Occupational Exploration" (GOE) contains a complete cluster description. Using this page number, look up each cluster and read the description.

2. After reading the GOE cluster description, place a check mark under the rating that best describes how you feel about that cluster.

#### Section II - Specific Occupations Related To Your Interests

|                          |           | Education |
|--------------------------|-----------|-----------|
| Occupation               | DOT #     | Level     |
| BIOMEDICAL ENGINEER      | 019061010 | SAME      |
| MATHEMATICIAN            | 020067014 | SAME      |
| ASTRONOMER               | 021067010 | SAME      |
| METEOROLOGIST            | 025062010 | LESS      |
| ENVIRONMENTAL ANALYST    | 029081010 | SAME      |
| HISTOPATHOLOGIST         | 041061054 | SAME      |
| PARASITOLOGIST           | 041061070 | SAME      |
| COUNSELOR, GUIDANCE      | 045107010 | LESS      |
| PSYCHOLOGIST, COUNSELING | 045107026 | SAME      |
| RESIDENCE COUNSELOR      | 045107038 | LESS      |
|                          |           |           |

| Date 10/22/1999 |  |
|-----------------|--|
|-----------------|--|

#### **Career Assessment Battery**

Student I.D. #1

Page 5

#### Student Name: Johnny Future

Use the worksheet that follows to record ratings for occupations as you review them. Doing so will help you determine the occupations best for you.

HOW TO USE THE WORKSHEET Step 1 - Locate each job in the OOM and the DOT and read the description. the job under each of the columns using the scale that appears below. Rat each occupation you wish to consider. on. Rate Rate

Step 2 - After completing step 1, total the points for each job and pick the four occupations having the highest number of points.

Step 3 - Review these four oc best relate to your interests - Review these four occupations again and determine which ones seem to

#### Rate each category listed below using the following rating scale:

#### 2-Very Acceptable 1-Acceptable 0-Not Acceptable

| .================================= | ======================== | <br> |  |
|------------------------------------|--------------------------|------|--|

|                           |            | Training       |         |          | Туре  |       |
|---------------------------|------------|----------------|---------|----------|-------|-------|
|                           | Working    | And Other      | Employ. |          | Of    | Total |
| Occupation                | Conditions | Qualifications | Outlook | Earnings | Tasks | Pts   |
| BIOMEDICAL ENGINEER       |            |                |         | I        | I     |       |
| MATHEMATICIAN             |            |                |         |          |       |       |
| ASTRONOMER                |            |                | I       |          |       |       |
| METEOROLOGIST             |            |                | I       |          |       |       |
| ENVIRONMENTAL ANALYST     |            |                |         |          |       |       |
| HISTOPATHOLOGIST          |            |                | I       |          |       |       |
| PARASITOLOGIST            |            |                |         |          |       |       |
| COUNSELOR, GUIDANCE       |            |                |         |          |       |       |
| PSYCHOLOGIST, COUNSELING  |            |                | I       |          |       |       |
| RESIDENCE COUNSELOR       |            |                | I       |          |       |       |
| VOCATIONAL-REHABILITATION | 1          |                | 1       |          |       |       |
| COUNSELOR                 |            |                |         |          |       |       |
| MEDICAL PHYSICIST         |            |                |         | I        |       |       |
| CLERGY MEMBER             |            |                |         |          |       |       |
| DIRECTOR OF RELIGIOUS     |            |                |         |          |       |       |
| ACTIVITIES                |            |                |         |          |       |       |
| COPY WRITER               |            |                |         |          |       |       |
| EDITORIAL WRITER          |            |                |         |          |       |       |
| WRITER,                   |            |                | 1       |          |       |       |
| PROSE/FICTION/NONFICTION  |            |                | I       | I        |       |       |
|                           |            |                |         |          |       |       |